## e-Learning 教材「Academic Express3」共通学習ガイド

#### 「Academic Express3」の学習開始方法

- ① AccESS サイト(https://elearn.ilas.nagoya-u.ac.jp/access/)の ▲AcademicExpress3 をクリック
- <image>
- ③ 左側メニュー一覧の Selected Training から該当するコースをクリックし、各学習を開始する

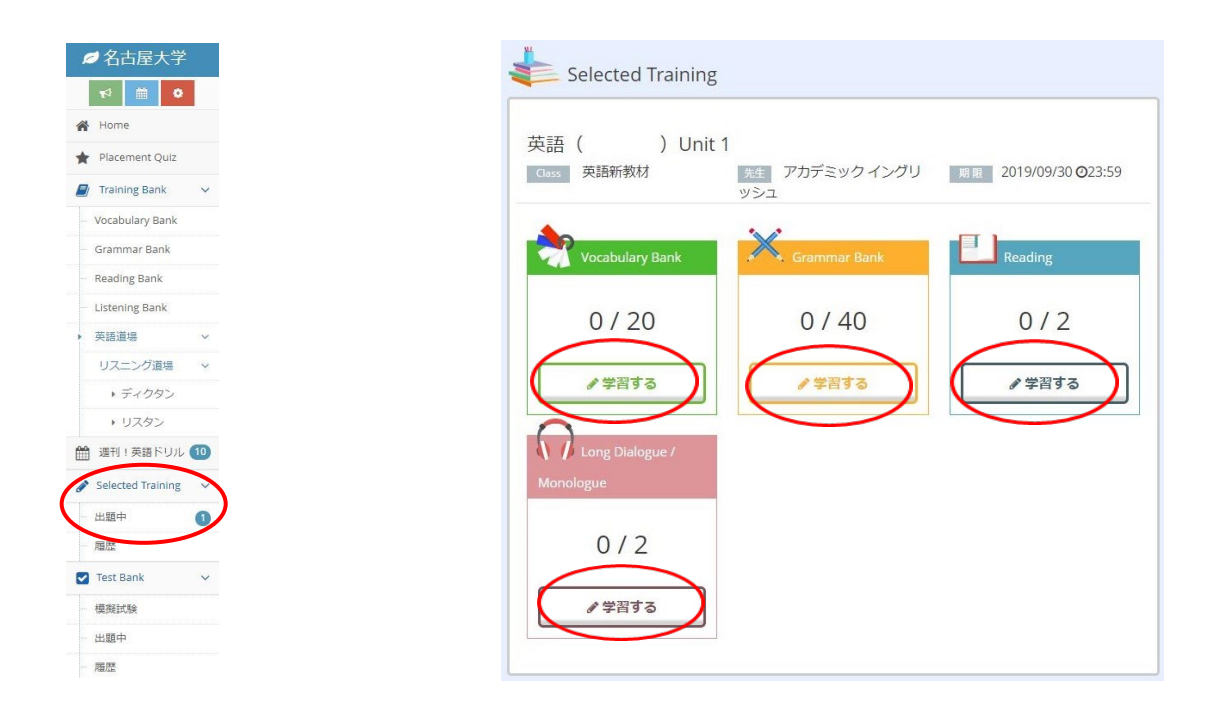

★ I Unit の教材構成

科目およびコースにより、課題構成は異なります。

★ 例えば「英語(基礎)」の場合

全 12 Units を6回に分けて 2 Units ずつ配信されます。

それぞれ学習期間内に消化する必要があります。

配信スケジュールは AccESS サイト(https://elearn.ilas.nagoya-u.ac.jp/access/)を参照

② 必要事項を入力し、ログインをクリック

#### ④ 修了要件をクリアする

教材はどこから始めても良いですが、修了要件をクリアしないと課題を「消化した」ことにはなり ません。修了要件をクリアすると PASS マークが付きます。

### 各教材の学習の仕方と修了要件

#### Vocabulary

#### 修了要件:Stagel で意味を全て「知ってる」にする

● Stage I 意味の「学習する」をクリック

- ②「仕分け」をクリックし、語句の意味を選択していく
  - ・間違えた問題、知らない問題は「知らない/ドリル」に移動する
  - ・正解した問題は「知ってる/定着」に移動する

⑤「仕分け」を完了させ、「知らない」を全て「知ってる」にする

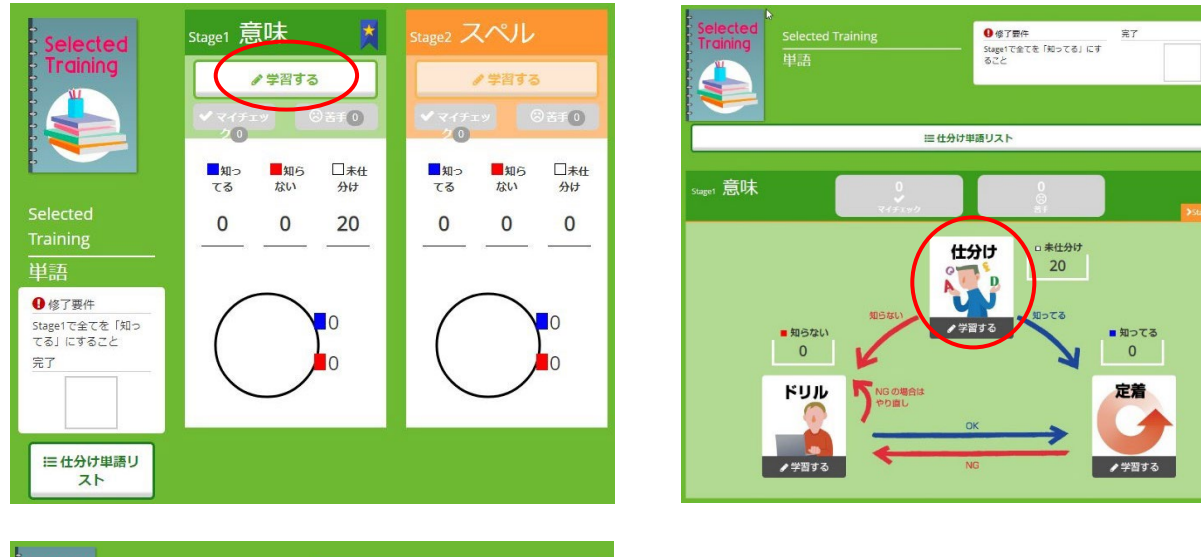

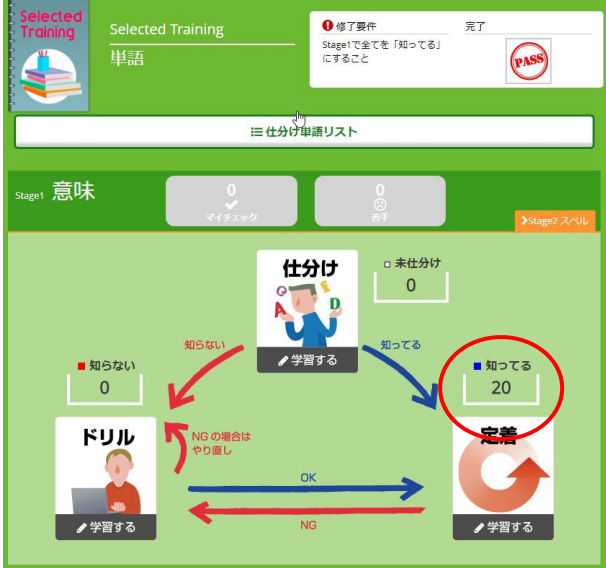

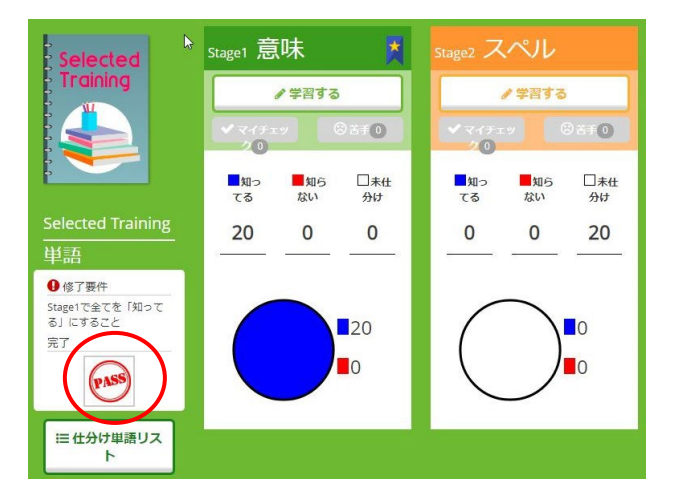

### Grammar

### 修了要件:全て「できた」にする

- ●「仕分け」をクリックし、課題にトライする
  - ・間違えた問題、知らない問題は「できない/ドリル」に入る
  - ・正解した問題は「できた/定着」に入る

❷「仕分け」を完了させ、「できない」を全て「できた」にする

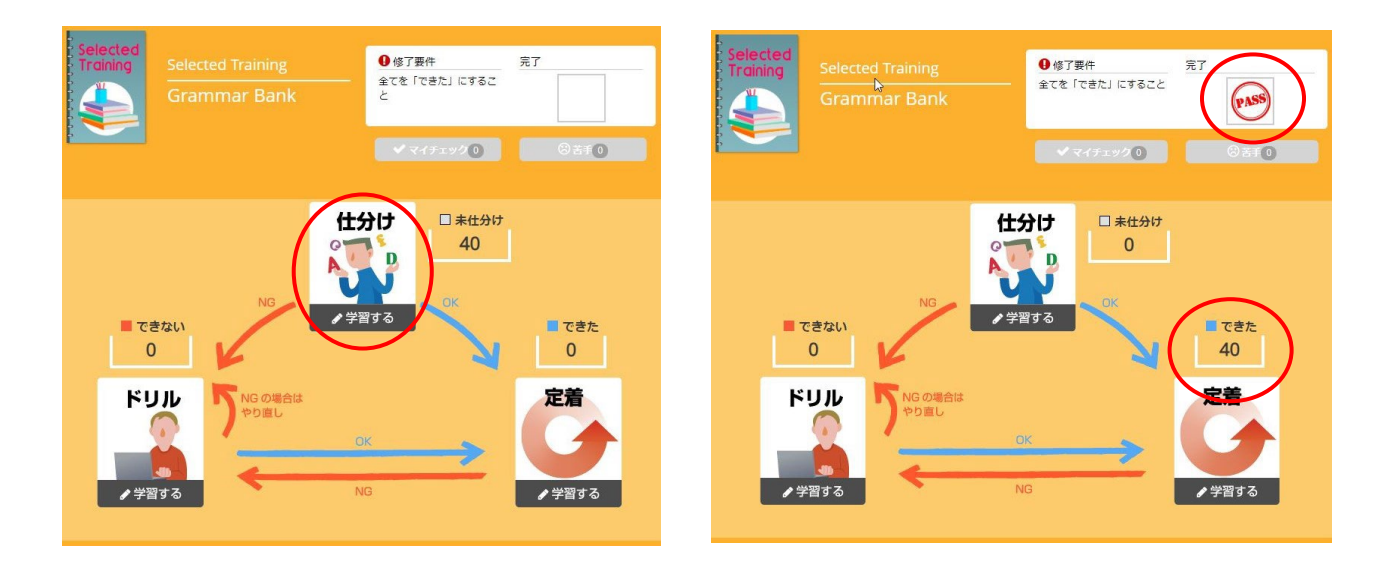

### Reading

#### 修了要件: Confirmation Test 90 点以上

- ●「学習する」をクリックし、Challenge Test にトライする
- ② 修了要件となっている Confirmation Test スコア 90 点以上にして PASS マークが付けば | 課題完了
- ※ 修了要件を満たすためには Vocabulary や Reading Comprehension などのタスクに取り組むことが 重要です。

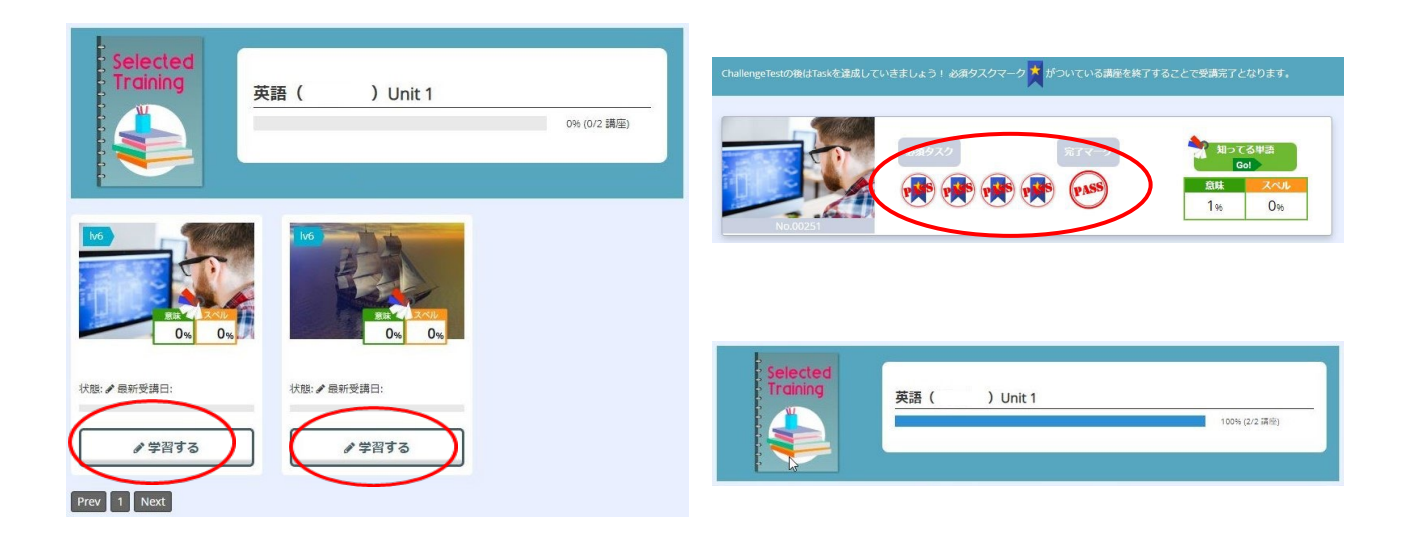

# Listening

- 修了要件:Confirmation Test 90 点以上
- ●「学習する」をクリックし、Challenge Test にトライする
- ❷ 修了要件となっている Confirmation Test スコア 90 点以上にして PASS マークが付けばⅠ課題完了
- ※ 修了要件を満たすためには Listening Comprehension や Cloze などの各タスクに取り組むことが 重要です。

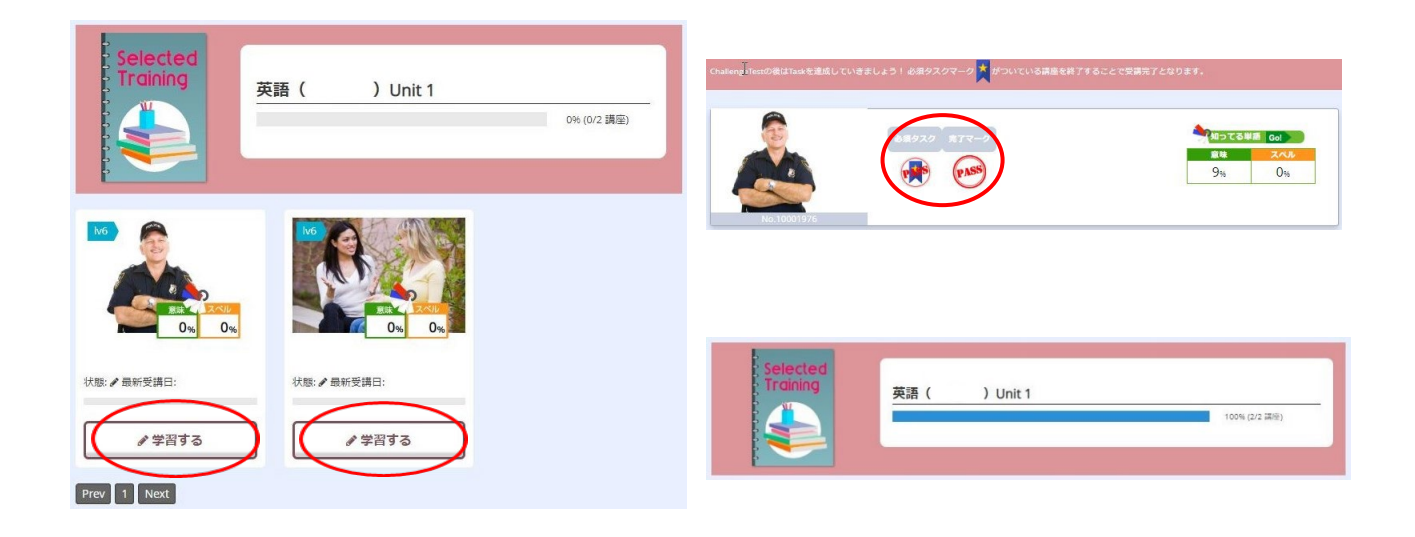

⑤ 全ての課題をクリアすると PASS マークが付きます(修了課題数の確認ができます)。 PASS マークが全ての課題に付けば1ユニットを消化したことになります。

| Selected Training            |                  |                            |
|------------------------------|------------------|----------------------------|
| 英語(  )Unit 1<br><sup> </sup> | 先生 アカデミックイングリッシュ | 崩履 2019/09/30 〇23:59       |
| Vocabulary Bank              | Grammar Bank     | Reading                    |
| 20 / 20                      | 40 / 40 (2.55)   | 2 / 2 (2.55)               |
|                              | ● 学習する           | <ul> <li>✓ 学習する</li> </ul> |
| Long Dialogue / Monologue    |                  |                            |
| 2 / 2 (2.85)                 |                  |                            |
|                              |                  |                            |